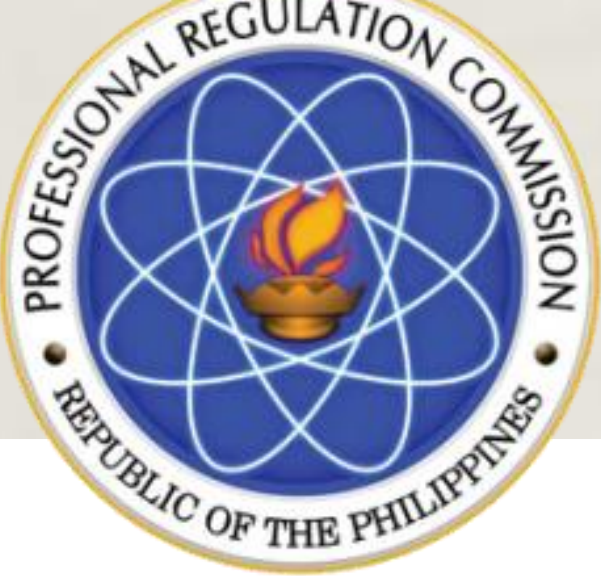

Republic of the Philippines
PROFESSIONAL REGULATION COMMISSION

# **CPD** Accreditation System

PROVIDER ACCOUNT

# **Application as Provider**

REGISTRATION ABOUT US SERVICES CONTACT

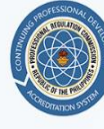

PROFESSIONAL REGULATION COMMISSION CONTINUING PROFESSIONAL DEVELOPMENT ACCREDITATION SYSTEM

#### Welcome to CPDAS

Continuing Professional Development Accreditation System

띠

#### Accredited Programs

Don't have any idea what programs to attend? Click here to view accredited programs of PRC र्मेरि

Apply as CPD Provider

Click here to fill up the registration form and be an Accredited CPD Provider.

Professional Registration

Want to know how many CPD points you already have or apply your Non-Accredited Certificates to acquire CPD points? Register. Have an account.

- 1. Go to 122.53.86.252 link for CPDAS Home Page
- 2. Click REGISTRATION
- 3. Click APPLY AS CPD PROVIDER.

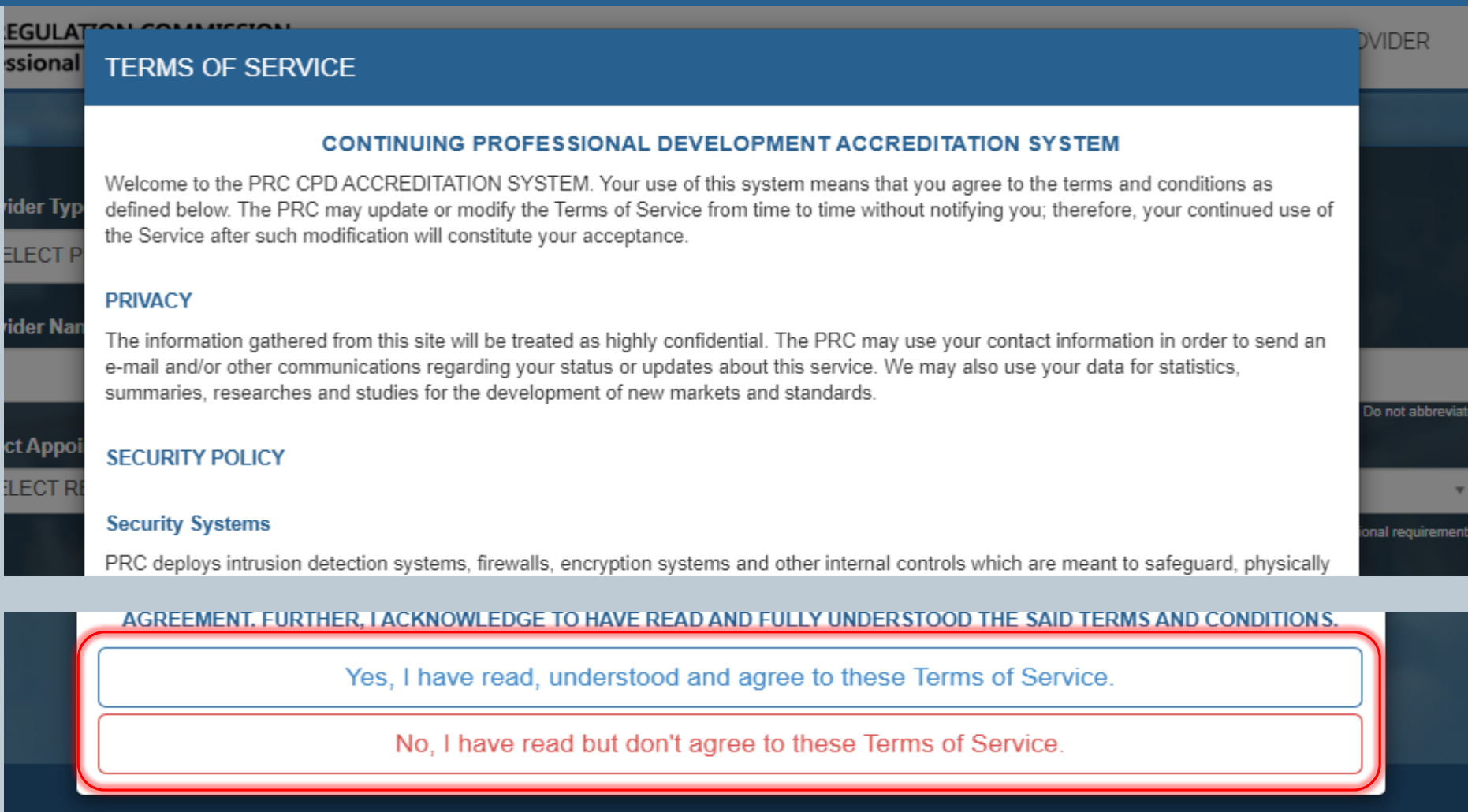

- 1. Read TERMS OF SERVICE.
- 2. Click YES, I HAVE READ, UNDERSTOOD AND AGREE TO THESE TERMS OF SERVICE to proceed, otherwise will be reverted to Public view.

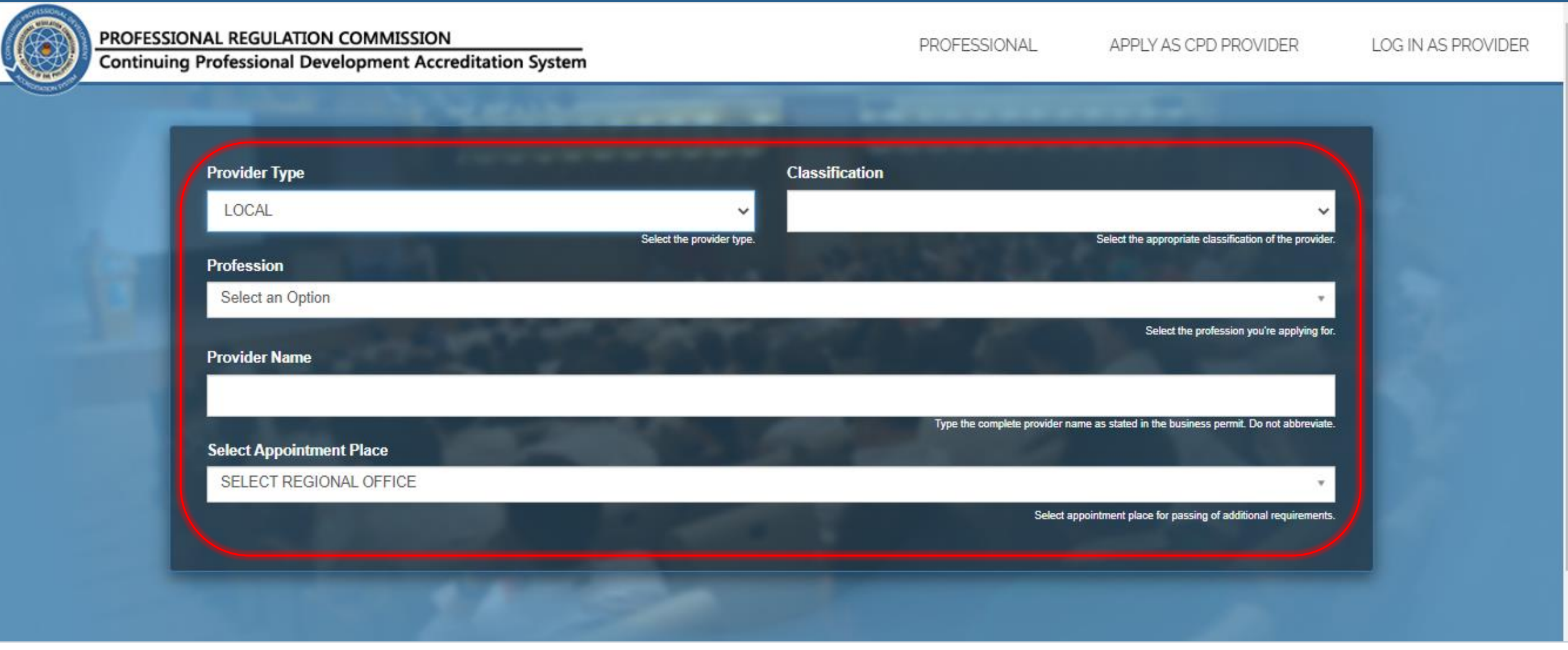

- Select appropriate information being asked: Provider Type, 3. SELECT APPOINTMENT PLACE (Regional Office) where to 1. Classification, Profession (where to be accredited)
- 2. Type the PROVIDER NAME (according to documents at hand).
- process the application.

| General Information Resume                      | Company Profile Training Facilities                      | Others Payment                                             | Confirmation                       |
|-------------------------------------------------|----------------------------------------------------------|------------------------------------------------------------|------------------------------------|
|                                                 |                                                          |                                                            |                                    |
| Complete Address                                |                                                          |                                                            |                                    |
|                                                 |                                                          |                                                            |                                    |
| Region                                          | Type here the address including                          | Unit, Number, Street and Subdivision/Barangay (Example U   | it 101 #88 Teresa St. Sta. Mesa).  |
| SELECT REGION                                   |                                                          |                                                            |                                    |
|                                                 | Select the local region.                                 | Type here the zip code o                                   | r postal code of the your address. |
| Telephone No.                                   | Mobile Number                                            | Fax No.                                                    |                                    |
| Type the area code and landline number here (E) | xample (02)-310- Type the mobile number here (Example (+ | +63)-956-123-1234). (Optional) Type your fax number h      | ere (Example (63)(02) 123-4567)    |
|                                                 | 0026).                                                   |                                                            |                                    |
| Email Address                                   | Websit                                                   | e                                                          |                                    |
| Please type a valid e-mail address. We wi       | Il be sending important notices to your e-mail account.  | Type your website here. Facebook account is accepted if yo | do not have an existing website.   |
|                                                 |                                                          |                                                            |                                    |

- 1. Fill in all fields completely.
- 2. Provide valid E-mail Address (where can be contacted).
- 3. Click NEXT for further information needs to be accomplished

|                                      | Contact Pers                         | ntact Person                                                                              |  |  |
|--------------------------------------|--------------------------------------|-------------------------------------------------------------------------------------------|--|--|
| Fullname                             | Posi                                 | tion                                                                                      |  |  |
|                                      |                                      |                                                                                           |  |  |
| Type the full name of the person     | to contact in case of verifications. | Type here the position of the contact person in the organization.                         |  |  |
| Department / Division / Office       |                                      | act Email Address                                                                         |  |  |
|                                      |                                      |                                                                                           |  |  |
| Type here the department of the o    | contact person in the organization.  | Type a valid e-mail address. We will be sending important notices to your e-mail account. |  |  |
| Contact Information                  |                                      |                                                                                           |  |  |
| Type the landline number or mobile n | umber here of the contact person.    |                                                                                           |  |  |

#### Fill in all fields completely.

Note: Contact Person shall be the designated CPD officer and the authorized signatory of future applications and transactions pertaining to CPD.

| GENERAL REQUIREMENTS                                                                                                    | $\frown$            |  |
|----------------------------------------------------------------------------------------------------|---------------------|--|
| Three-Year Annual Plan of proposed CPD Programs                                                                                                    | Choose Files No sen |  |
| Resume must include relevant Educational background, current employment, profession, principal area of professional work & No. of years in the practice of the regulated profession | Choose Files No sen |  |
| DTI Certificate of Registration (authenticated copy)                                                                                                    | Choose Files No sen |  |
| Valid Professional Identification Card of the proprietor which shall be of the same profession that he/she is applying for                                                          | Choose Files No sen |  |
| Profile which include Mission, Vision, Core Values and if any, a list with details of previous training programs and<br>activities conducted                                        | Choose Files Nosen  |  |
| List with details and photographs with captions of training equipment and facilities                                                                                                | Choose Files No sen |  |
| nstructional Design fro the first program                                                                                                    | Choose Files No sen |  |
| NBI Clearance (original copy)                                                                                                    | Choose Files No sen |  |
| BIR Certificate of Registration and Tax Clearance (authenticated copy)                                                                                                    | Choose Files No sen |  |
| Affidavit of Undertaking (Annex "B-3")                                                                                                    | Choose Files Nosen  |  |
| Mayor's or Business Permit                                                                                                    |                     |  |

Click CHOOSE FILES to upload each required file to proceed with the application

Note: Accepting JPEG, JPG or PNG format only

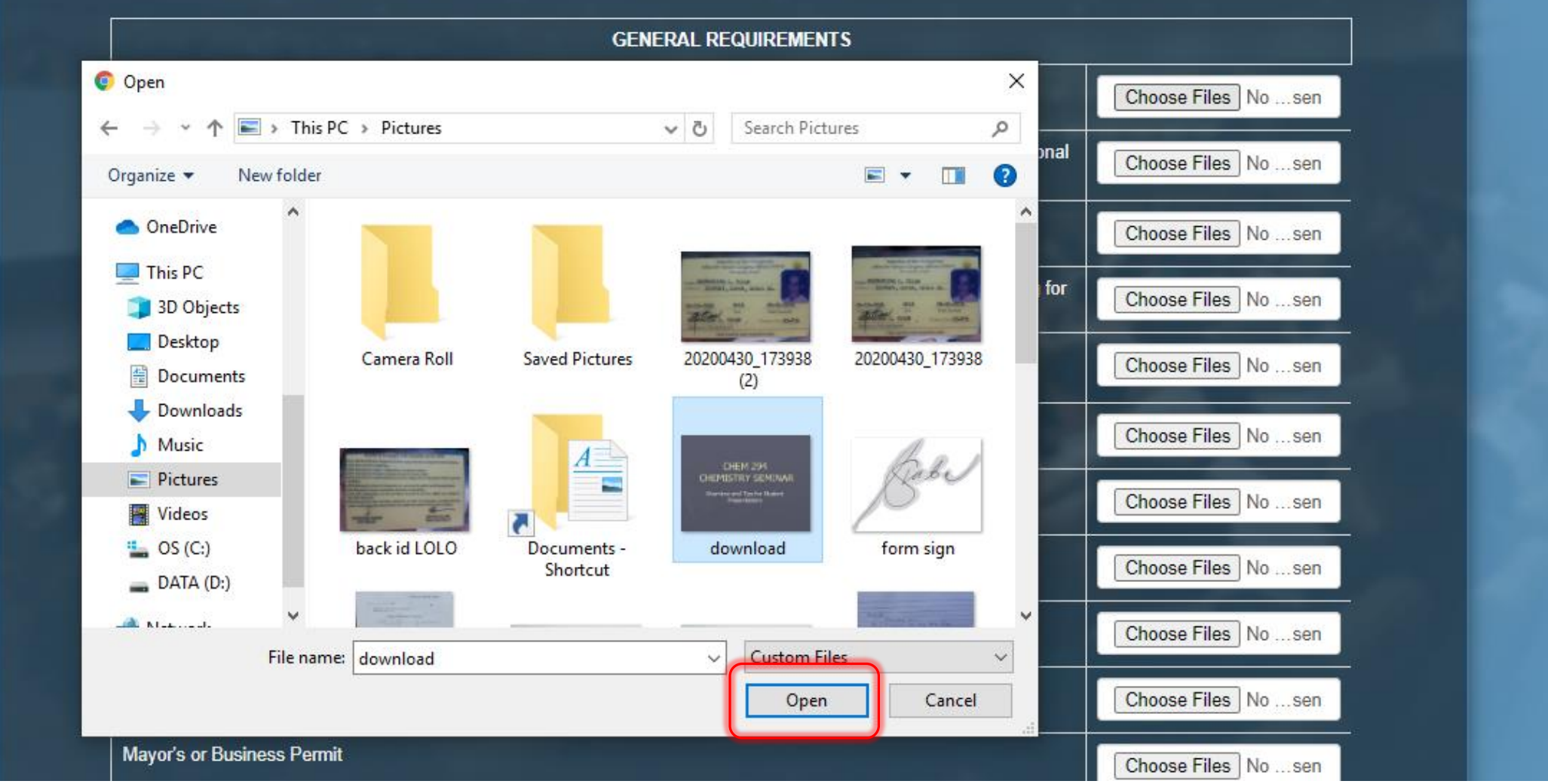

Click the chosen file. 1.

Note: Hold *Ctrl* button to select multiple photos.

- Click OPEN to choose. 2.

- 3. Do this to all fields.
- Click NEXT. 4.

|                                                                                    | Choose Files Nosen                                                    |                                             |
|------------------------------------------------------------------------------------|-----------------------------------------------------------------------|---------------------------------------------|
| Mayor's or Business Permit                                                         |                                                                       | Choose Files Nosen                          |
|                                                                                    |                                                                       |                                             |
|                                                                                    | SPECIFIC REQUIREMENTS                                                 |                                             |
|                                                                                    |                                                                       |                                             |
|                                                                                    |                                                                       |                                             |
| Note: If the applicant have Joint Ventue<br>(MOA), kindly submit the hardcopy in a | ire Agreement (JVA) or Memorandum of Under<br>any nearest PRC office. | erstanding (MOU) or Memorandum of Agreement |

Before proceeding to the next step, please take note:

If the applicant have Joint Venture Agreement (JVA) or Memorandum of Understanding (MOU) or Memorandum of Agreement (MOA), kindly submit the hardcopy in any nearest PRC office.

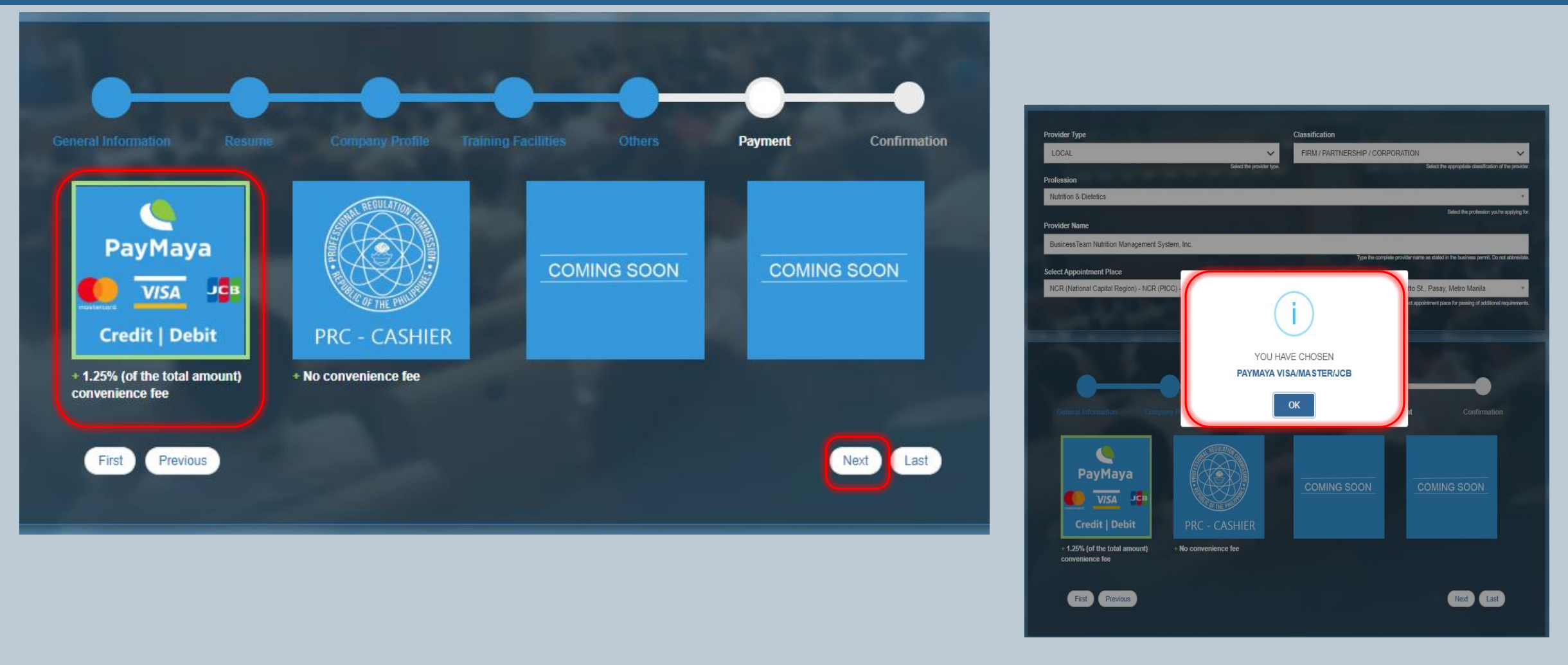

- 1. Select on the payment options for the convenience of the applicant. 3.
- 2. After selecting the payment mode, a dialogue box will prompt to confirm the same.

B. Click NEXT once verified.

Note: For PayMaya and other allied payment options, there will be 1.25% convenience fee of the total amount of application.

| Position/Desig                                 | i <mark>e Yucot</mark><br>nation: <u>Secretary</u>     |                                                |                            |
|------------------------------------------------|--------------------------------------------------------|------------------------------------------------|----------------------------|
| Department/Of                                  | fice: Chemistry Department                             |                                                |                            |
| Email: <u>marjiey</u><br>Contact No: <u>09</u> | <u>ucot@gmail.com</u><br>206376571                     |                                                |                            |
| (Your informa<br>capitalization                | tion cannot be edited after<br>s on your information). | you submit your application, please thoroughly | review any misspellings or |
|                                                |                                                        | SUBMIT APPLICATION                             |                            |
|                                                |                                                        |                                                |                            |
|                                                |                                                        |                                                |                            |

Click SUBMIT APPLICATION once done.

Note: application will not proceed if there is any lacking field

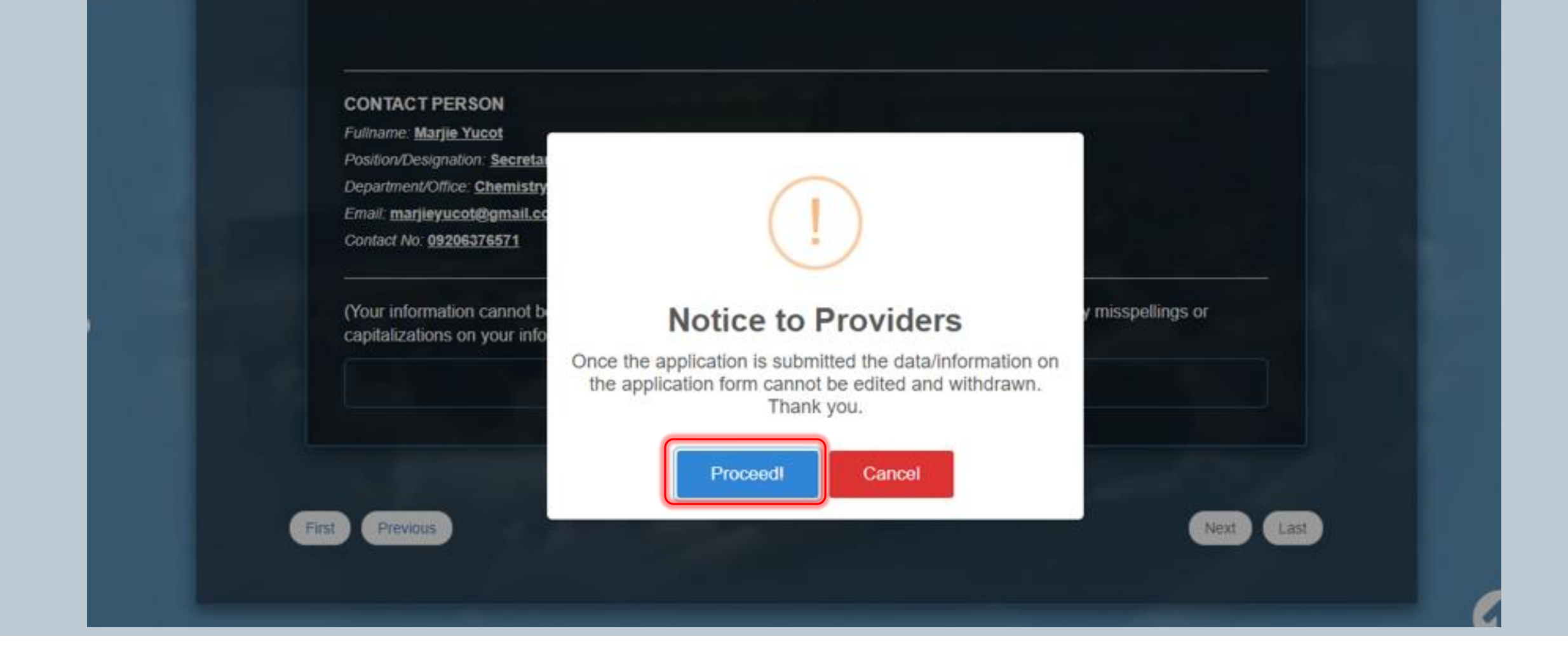

Read the Notice and Click PROCEED to finalize.

#### UNDERTAKING

×

#### UNDERTAKING

In connection with my application as CPD Provider, I hereby undertake to comply with the requirements setforth in the CPD guidelines; that I will conduct at least one (1) accredited CPD program within a year from the issuance of the accreditation and every year thereafter; that I will ensure the activities conducted meet the criteria setforth by the CPD Council; I will conduct the program in accordance with its approval; and I will submit genuine and correct documents in support to my application and other reports required by the CPD Council.

By clicking Submit Application, you agree to our Terms and that you have read our Data Privacy Policy, and confirm that the information you provide are true and correct to the best of your knowledge. You will also receive email notifications regarding your application.

SUBMIT APPLICATION

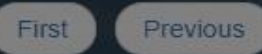

| Next  | Last |
|-------|------|
| INCAL | Last |

Click SUBMIT APPLICATION to agree with the Undertaking.

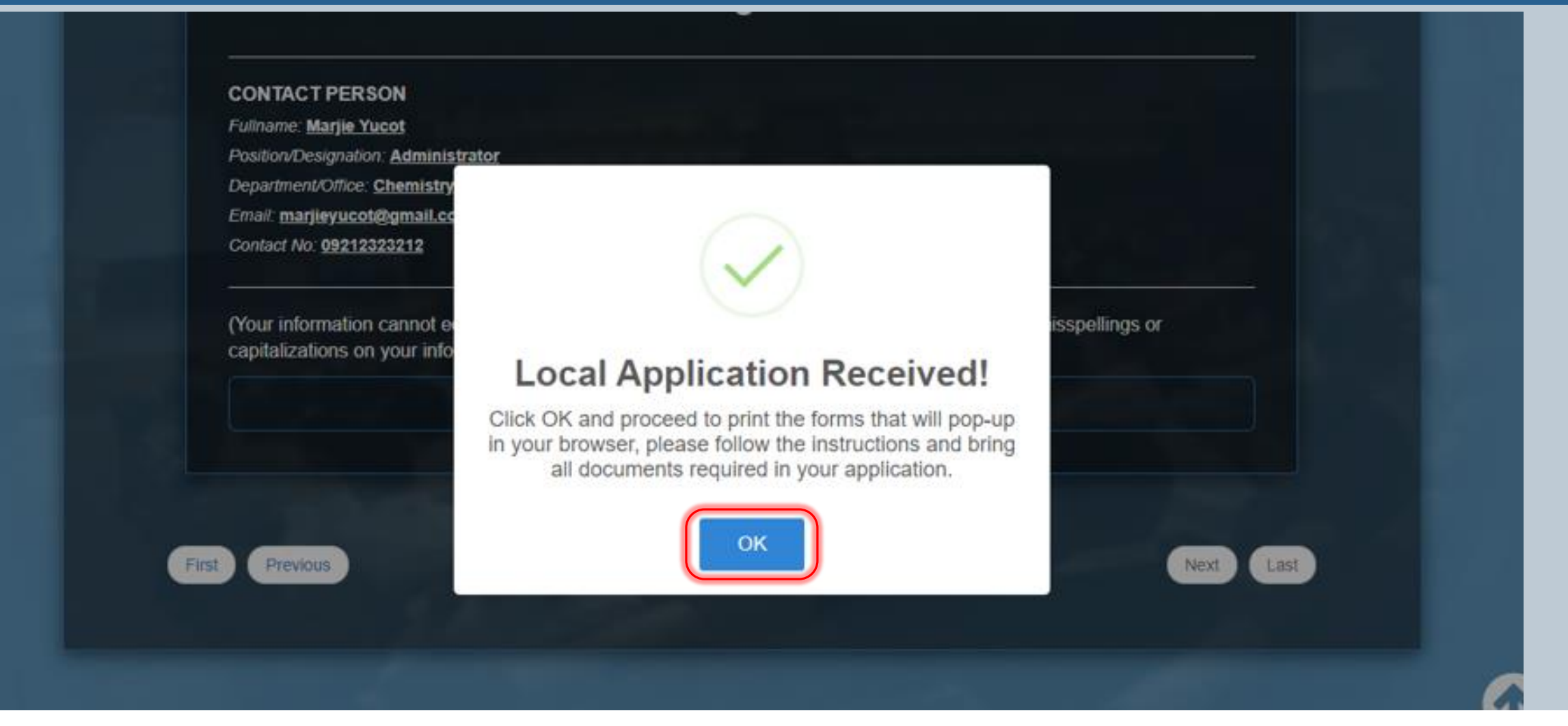

Click OK to proceed with the printing of forms which will prompt.

Note: Username and Temporary Password will be e-mailed once the application is approved by the Council concerned

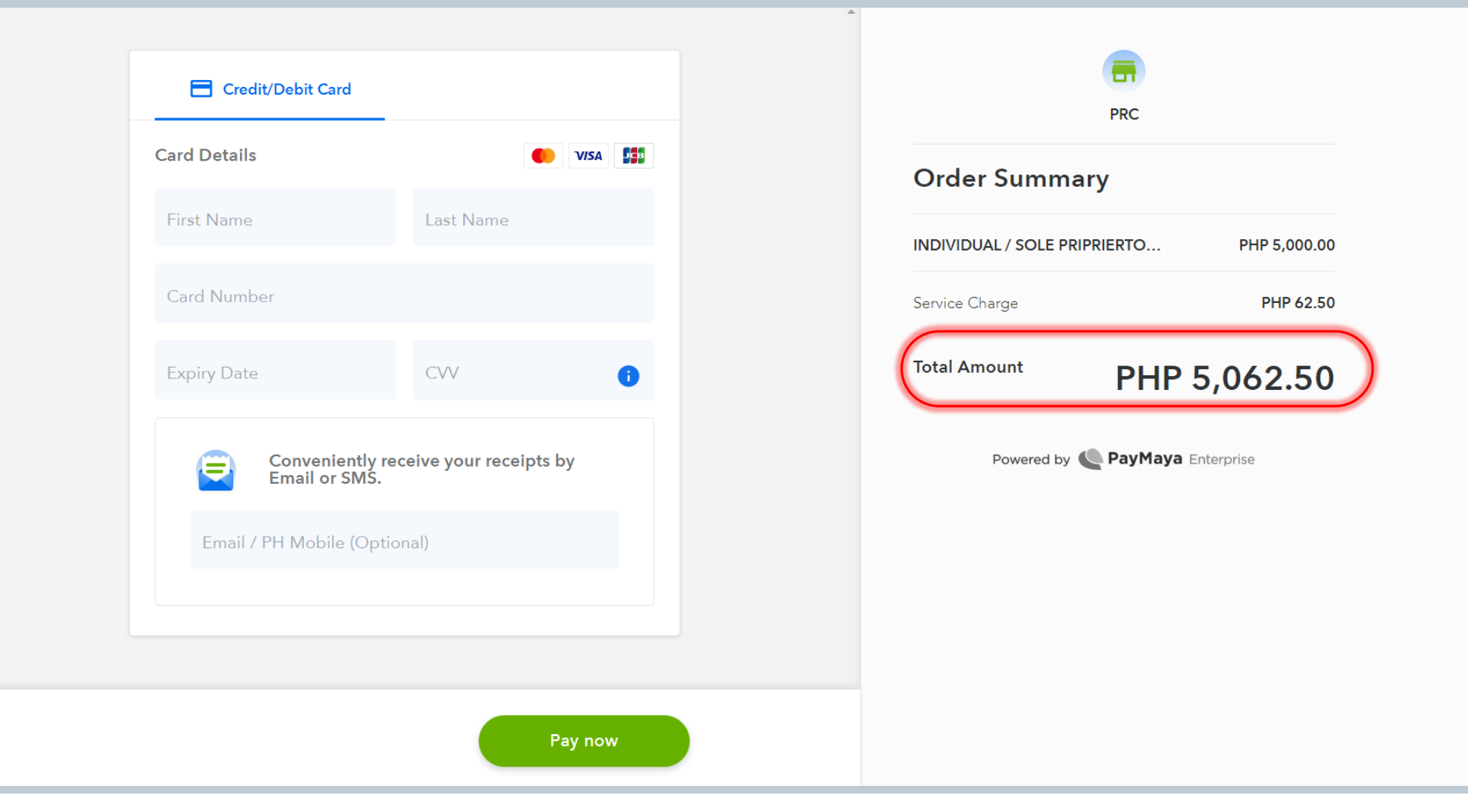

If the payment mode selected is PayMaya:

- 1. The applicant will be directed to an external portal to process the payment.
- 2. Pay the TOTAL AMOUNT reflected, including the Service Charge.

|                                                        | Professio                         | nal Regulation Com                                           | mission                            |                                     |                                              |
|--------------------------------------------------------|-----------------------------------|--------------------------------------------------------------|------------------------------------|-------------------------------------|----------------------------------------------|
|                                                        | APPLICATION FOR ACC               | REDITATION AS CF                                             | PD PROVIDER(LOCAL)                 |                                     |                                              |
|                                                        | CPD Council for/of                | CIVIL ENGINEE                                                | RING                               |                                     |                                              |
| 2W                                                     | []Renewal                         |                                                              | Accreditation No<br>Expiry Date    |                                     |                                              |
| L Personal / Con<br>sification:<br>m / Partnership / ) | porate Information                |                                                              |                                    |                                     |                                              |
| e of Provider:                                         |                                   |                                                              |                                    |                                     |                                              |
| H FLOOR ROOM                                           | 1 705,                            |                                                              | TH TRIANGLE                        |                                     |                                              |
| Registration No.<br>N1234567890                        | .: Date of Registra<br>09/01/2020 | lion:                                                        | TIN:<br>123456789000               |                                     |                                              |
| phone No.:                                             |                                   | Fax No.:<br>+63.2                                            |                                    |                                     | Republic of the                              |
| ALGUINTO10.                                            | .COM                              | Website:<br>HTTP://WWW                                       | <b>2H</b>                          |                                     | aprocessional avegi                          |
| DR.                                                    |                                   | Contact No.:<br>091                                          |                                    |                                     | Jun                                          |
|                                                        | signature C<br>PRI<br>Augu        | Ver Printed Name ESIDENT Vosition at 31, 2020                |                                    | Order of Payment #<br>Payor<br>Date | PROV-2020-471<br>PHILIPPI<br>August 31, 2020 |
| art III. Action Takon                                  |                                   | Date                                                         |                                    | EE F                                |                                              |
| ocessed by:                                            | nal Development Section:          | Cash Division:<br>Amount :<br>O.R. No./Date :<br>Issued by : |                                    | PAYMENT FOR APPLICA<br>TOTAL AMOUNT | TION AS CPD PROVIDER                         |
|                                                        | ACTION TAKEN                      | BY THE CPD COUNCIL                                           | L                                  |                                     |                                              |
| [] Approv<br>[] Deferre                                | ved<br>ed pending compliance      | Accreditation                                                | No                                 |                                     |                                              |
| [ ] Disapp                                             | proved due to                     |                                                              |                                    |                                     |                                              |
|                                                        | Ch                                | sirperson                                                    |                                    |                                     |                                              |
|                                                        | Member                            | _                                                            | Member                             |                                     |                                              |
|                                                        | Date                              |                                                              |                                    |                                     |                                              |
|                                                        |                                   |                                                              | CPBD-01<br>Res.<br>November 28, 80 |                                     |                                              |

e Philippines lation Commission ula PAYMENT C. AMOUNT PHP 5000 **PHP 5000** 

If the payment mode selected is PRC Cashier:

Application Form and Order of Payment prompt after successful submission of application.

The PDF file should be printed out for processing of application

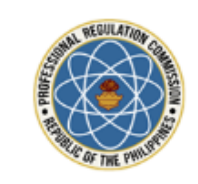

Republic of the Philippines PROFESSIONAL REGULATION COMMISSION

#### APPLICATION FOR CPD PROVIDER

Dear A.....

Thank you for your application for accreditation as a CPD provider.

You may print your Application Form here.

Thank you.

This email is system generated. The recipient should check the email for threats with proper software, as the commission does not accept liability for any damage inflicted by viewing the content of this email. DO NOT REPLY.

© 2017 - Professional Regulation Commission

Once the application is SUBMITTED, an e-mail will be sent to the applicant.

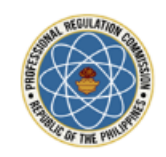

Republic of the Philippines PROFESSIONAL REGULATION COMMISSION

#### APPROVAL OF APPLICATION AS CPD PROVIDER

Dear Carmela Diaz;

You may now access your account at our <u>CPD Accreditation System</u> with the following information:

Username: CALD 2020 007 Password: CALD 2020 007

You will be asked to change your password immediately for security purposes.

This email is system generated. The recipient should check the email for threats with proper software, as the commission does not accept liability for any damage inflicted by viewing the content of this email. DO NOT REPLY.

© 2017 - Professional Regulation Commission

Once the application is APPROVED, an e-mail will be sent to the applicant containing the default username and password.

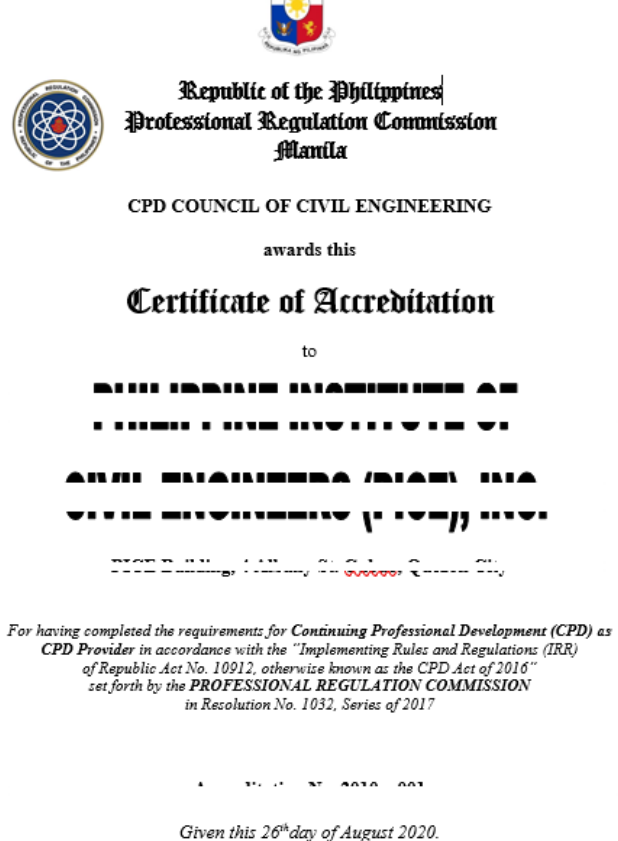

Expires on 25 April 2023.

Chairman

Certificate of Accreditation ("CoA") will be awarded to Accredited Provider.

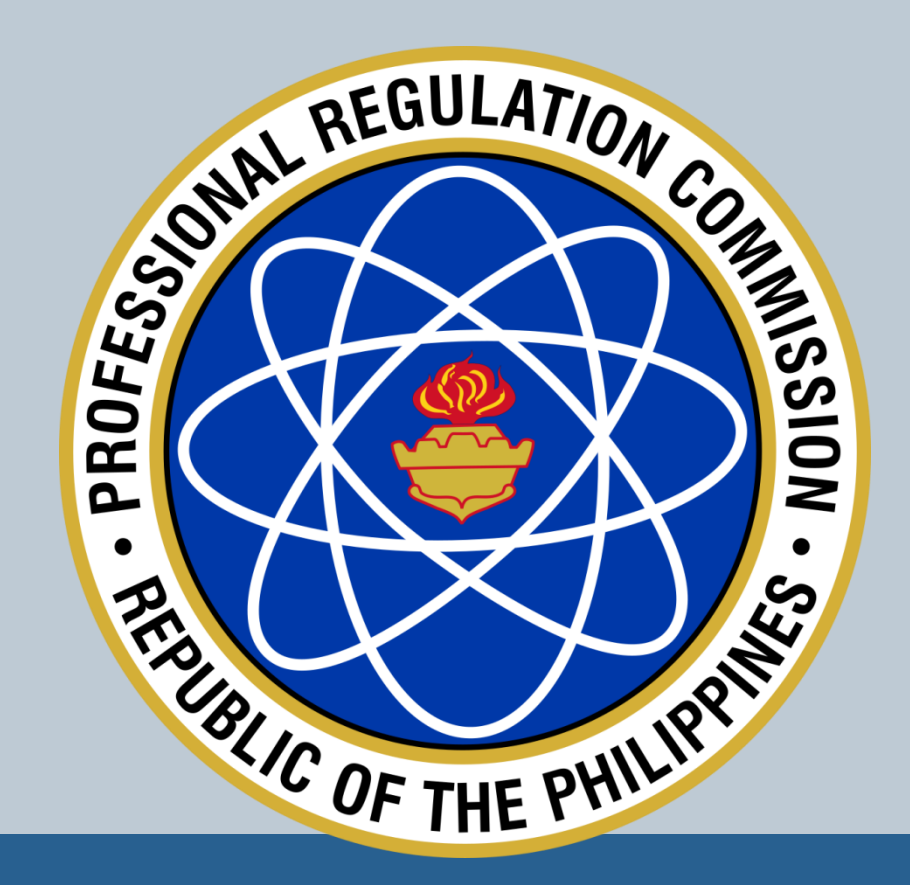

# THANK YOU!